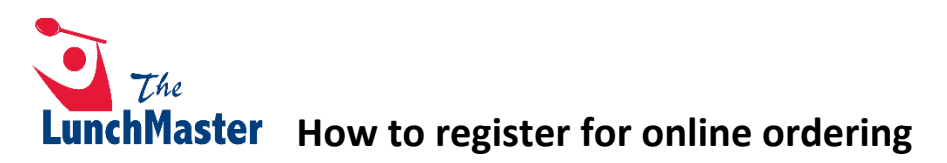

Please visit <u>www.thelunchmaster.com</u> to sign up.

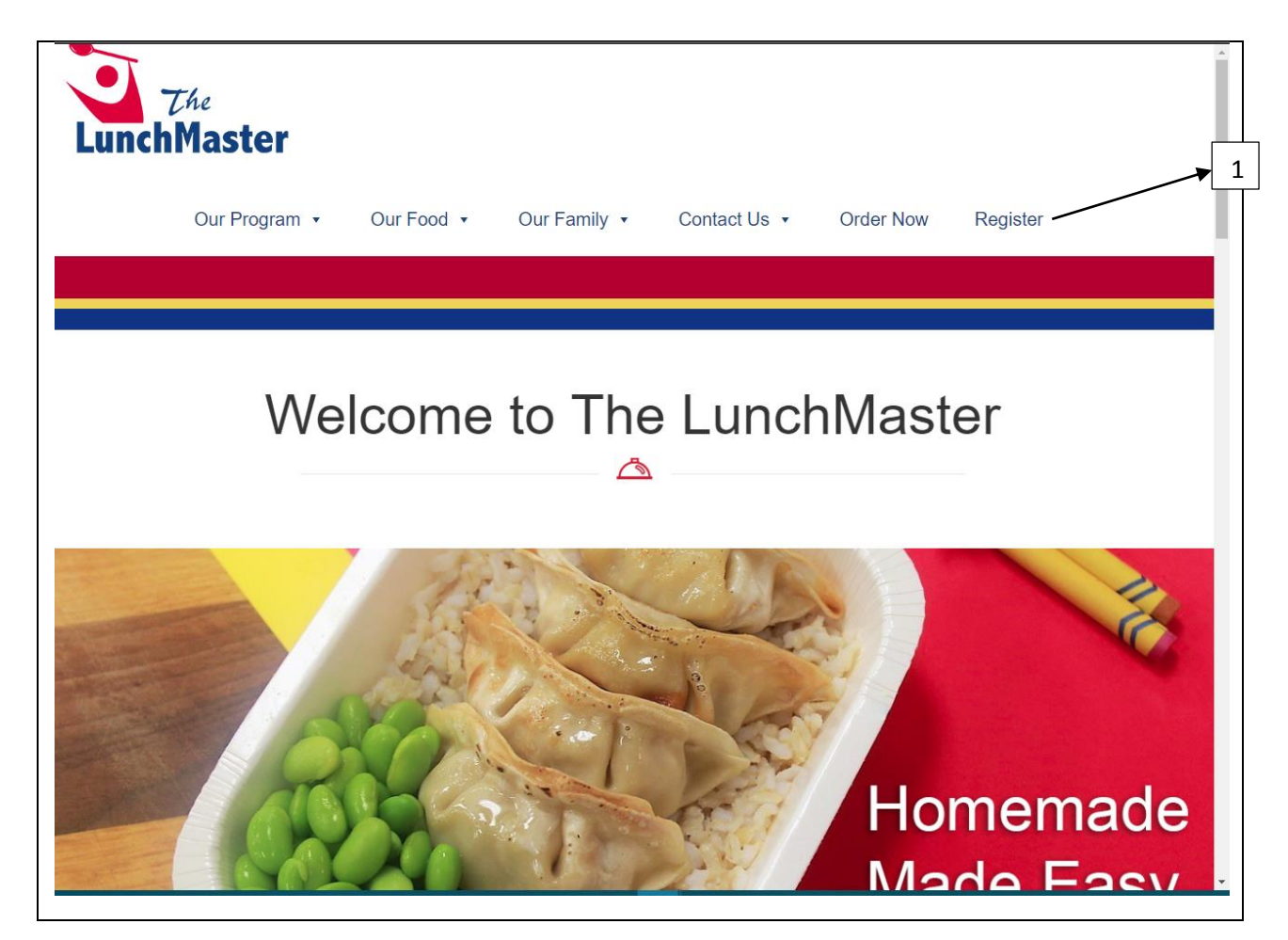

Click on Register and you will be directed to enter the school code. Enter your school's code.

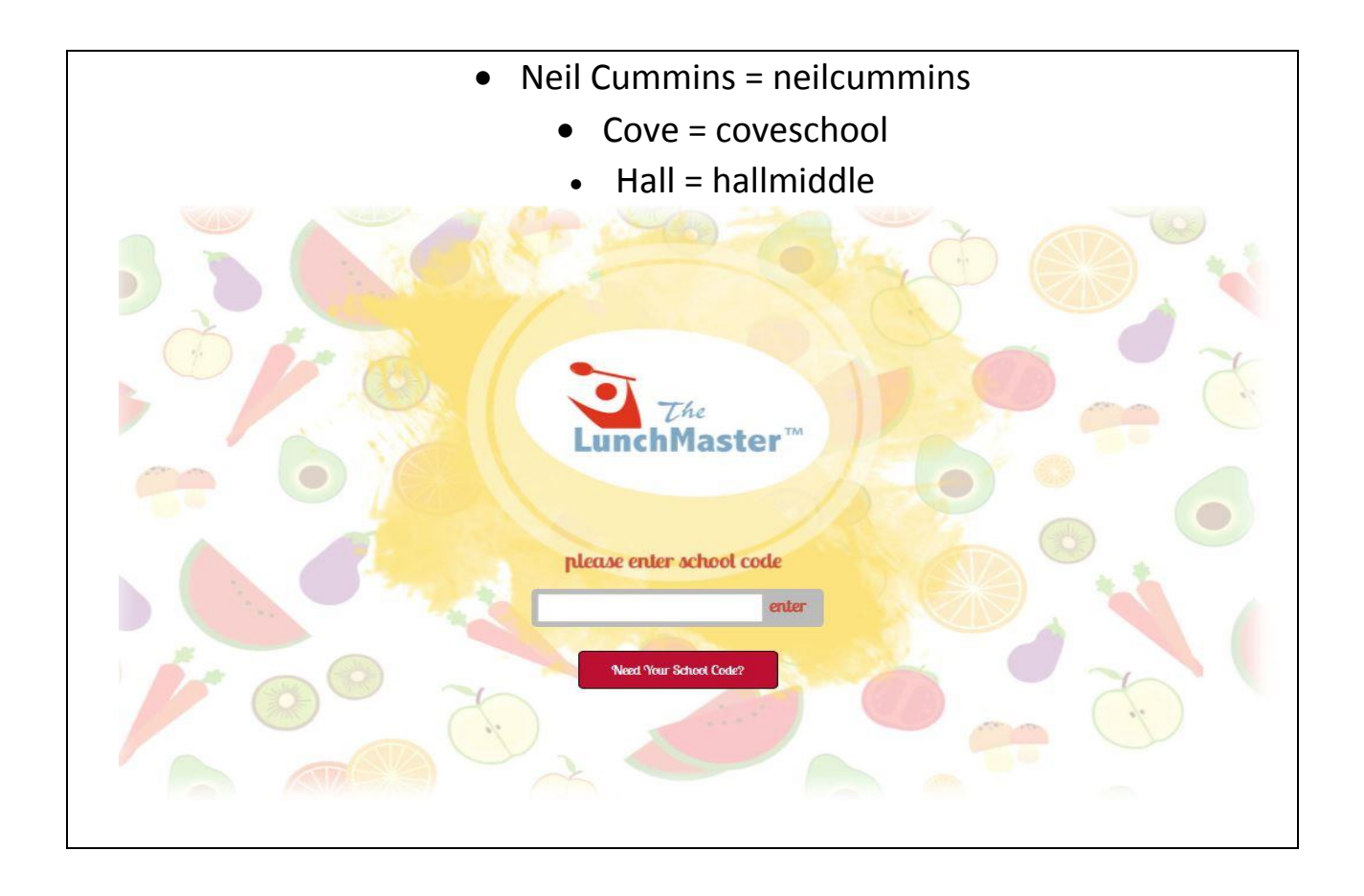

## Click on 'Sign Up Now" button

| Select 'I | New Account' and enter p                   | arent/guardian information                                                    |        |
|-----------|--------------------------------------------|-------------------------------------------------------------------------------|--------|
|           |                                            |                                                                               |        |
|           |                                            |                                                                               |        |
| LunchMas  | ter                                        |                                                                               |        |
|           | Welcome to Lunchmaster!                    |                                                                               |        |
|           | Create Account Add Diners Meal Restriction | s Order Meals                                                                 |        |
|           | CREATE ACCOUNT                             |                                                                               |        |
|           | Last name           pritika   prakash      | Create a New Account<br>This is the person paying the bills, you will specify |        |
|           | Email.<br>levelthreeup@gmail.com           | diners on this account in the next step.                                      |        |
|           | Password Repeat Password                   |                                                                               |        |
|           |                                            | ]                                                                             |        |
|           |                                            |                                                                               | © 2018 |
|           |                                            |                                                                               |        |
| gg        |                                            |                                                                               |        |

Add your student(s) to the account one at a time.

If you think you qualify for Free or Reduced lunch and were not on the National School Lunch program last year you can click request FRL. (LunchMaster does not have access to who applies).

| LunchMast | ter                                                                                                    |       |
|-----------|----------------------------------------------------------------------------------------------------|-------|
|           |                                                                                                    |       |
|           | Welcome to Lunchmaster!                                                                                                    |       |
|           | Create Account Add Diners Meal Restrictions Order Meals                                                                                                    |       |
|           | ADD DINERS                                                                                                    |       |
|           | Please enter legal names only.                                                                                                    |       |
|           | First Name Last Name School Code Request.                                                                                                    |       |
|           | While waiting for FRL approval, please purchase meals on a daily basis. Your credit card on file will be charged for meals purchased before FRL approval has been granted. Please |       |
|           | contact your school district to learn more regarding FRL approvals.                                                                                                    | ▶ 5   |
|           |                                                                                                    |       |
|           |                                                                                                    | © 201 |
|           |                                                                                                    |       |
|           |                                                                                                    |       |

Add all your LCMSD students by clicking Add Another Diner

| welcome to cunchinaster!                      |                         |         |
|-----------------------------------------------|-------------------------|---------|
| Create Account Add Diners Meal Ro             | estrictions Order Meals |         |
| MEAL RESTRICTIONS                             |                         |         |
| Omit the following foods for Avishaan prakash |                         |         |
| Search                                        |                         |         |
| ALLERGENS & SENSITIVITIES                     |                         |         |
| Wheat                                         |                         |         |
| Soy Soy                                       |                         |         |
| Egg                                           |                         |         |
| Milk                                          |                         |         |
| Tree Nuts                                     |                         |         |
| Pork                                          |                         |         |
| Meat                                          |                         |         |
| Beef                                          |                         |         |
| Dairy                                         |                         |         |
|                                               | PACK (C                 | ONTINUE |
|                                               | DALK                    | DRIINOE |

You can add your student's allergies and sensitivities under 'Meal Restrictions'.

Once you are done entering all your information click on 'continue' and you will receive a welcome message to confirm your account. Please log in to your email account and confirm your LunchMaster account.

| wetcom |                                                                 |                |
|--------|-----------------------------------------------------------------|----------------|
|        | Thanks for Signing Up!                                          |                |
|        | One final Step! We just sent an email to levelthreeup@gmail.com |                |
|        | Just Circle commin and you're done.                             |                |
| RESEND | EMAIL                                                           |                |
|        |                                                                 |                |
|        |                                                                 | © 2018 Nob Hil |
|        |                                                                 |                |

You will receive an email from <u>admin@thelunchmaster.com</u> with a welcome and a link to confirm your account. When you click confirm my account it will bring you to a new window with Website Terms of Use.

Scroll down to I have read and agreed to the Terms, click and accept terms.

This will bring you to the Order Website.